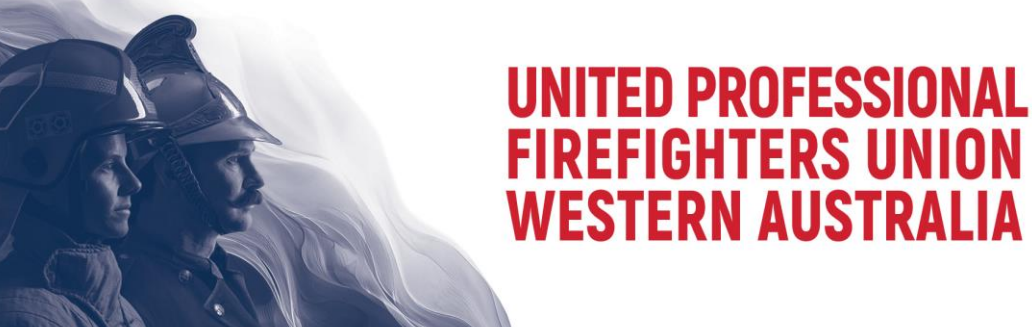

## How to Add Your Station Visit Bookings to Your Calendar

You can automatically sync approved bookings to your **Outlook, Google, or Apple Calendar** using the **UPFU WA Station Visit Booking Calendar Feed**.

ICS Calendar Feed URL:

<u>https://www.ufuofwa.net.au/stationvisit.ics</u>

Adding to Outlook (Desktop & Web)

**Outlook on Desktop (Windows & Mac)** 

- 1. Open Microsoft Outlook.
- 2. Click on File > Account Settings > Account Settings.
- 3. Go to the Internet Calendars tab and click New.
- 4. Paste the ICS feed URL: https://www.ufuofwa.net.au/stationvisit.ics
- 5. Click Add, then configure the calendar name and settings.
- 6. Click **OK**, then **Close**. The calendar will now sync automatically.

#### Outlook on Web (Outlook.com / Office 365)

- 1. Open Outlook.com and sign in.
- 2. Go to Calendar > Add Calendar > Subscribe from Web.
- Paste the ICS feed URL into the box: <u>https://www.ufuofwa.net.au/stationvisit.ics</u>
- 4. Name the calendar (e.g., "Station Visits").
- 5. Select a colour and an icon (optional).
- 6. Click Import.

Your Outlook calendar will now **automatically update** as new bookings are added or removed.

# UNITED PROFESSIONAL FIREFIGHTERS UNION WESTERN AUSTRALIA

## How to Add Your Station Visit Bookings to Your Calendar

#### Adding to Google Calendar

#### **Outlook on Desktop (Windows & Mac)**

- 1. Open Google Calendar: https://calendar.google.com/
- 2. On the left, click + Add other calendars > From URL.
- 3. Paste the ICS feed URL: https://www.ufuofwa.net.au/stationvisit.ics
- 4. Click Add calendar.

NAL FIREE

5. The calendar will appear under "Other calendars" and update periodically.

**Note:** Google Calendar refresh times vary, but it usually updates every few hours.

#### Adding to Apple Calendar (Mac & iPhone/iPad)

#### Mac (macOS)

- 1. Open the Calendar app.
- 2. Click File > New Calendar Subscription.
- 3. Paste the ICS feed URL:

### https://www.ufuofwa.net.au/stationvisit.ics

- 4. Click Subscribe.
- 5. Customize the name and settings, then click OK.

#### iPhone & iPad (iOS)

- 1. Open Settings.
- 2. Tap Calendar > Accounts > Add Account > Other.
- 3. Tap Add Subscribed Calendar.
- 4. Paste the ICS feed URL:
- o https://www.ufuofwa.net.au/stationvisit.ics
- 5. Tap Next, then Save.

Your Apple Calendar will automatically update as bookings change.

----- Page 2 of 3 -----

# UNITED PROFESSIONAL FIREFIGHTERS UNION WESTERN AUSTRALIA

### How to Add Your Station Visit Bookings to Your Calendar

AL FIRES

### **%** Troubleshooting & Notes

- Outlook & Apple Calendar update automatically, but Google Calendar updates less frequently (sometimes only once a day).
- If the calendar does not appear immediately, try refreshing or waiting a few minutes.
- You **cannot manually edit** events in a subscribed calendar; changes must be made in the booking system.